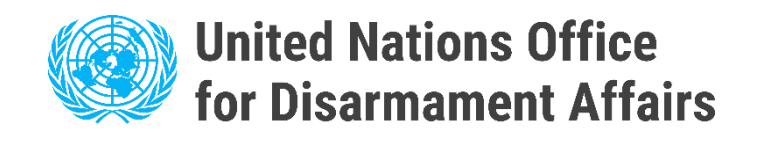

## **User Instructions**

## Electronic Portal for National Contact Points under the Biological Weapons Convention (NCP portal)

https://bwc-ncp.un.org/

### 1. Registration of New Users

If your State does not have an account registered, please contact the Biological Weapons Convention Implementation Support Unit (BWC ISU) via e-mail <u>bwc@un.org</u> or use the contact form on the NCP portal - see Contact.

Please kindly note that you will be requested to provide a Note Verbale with information on the NCP to be registered. This is to confirm the eligibility of the request.

| NATIONAL<br>CONTACT POINTS                                                                                    | STATISTICS NOMINATION OTHER RESOURCES V |
|----------------------------------------------------------------------------------------------------|-----------------------------------------|
|                                                                                                    |                                         |
| Biological Weapons Convention<br>Implementation Support Unit<br>Palais des Nations 1211 Geneva 10 Switzerland | Contact Form                            |
| Phone: +41 (0)22 917 2230                                                                                     | Subject category                        |
| E-mail: bwc@un.org                                                                                            | Subject category *                      |
| The ISU veicomes any comments and suggestions on the BWC National Contact Point<br>Portal                     | Name                                    |
|                                                                                                    | Email                                   |
|                                                                                                    | Phone                                   |
|                                                                                                    | Message                                 |
|                                                                                                    |                                         |
|                                                                                                    | I accept Privacy Notice                 |
|                                                                                                    |                                         |
|                                                                                                    | SEND                                    |

Before moving forward to login, please wait for the registration confirmation from the BWC ISU.

Once you receive the confirmation email for registration, you will be able to log in to the NCP portal via the "Log In" button in the main menu.

| Please type in your email address |
|-----------------------------------|
| Email address                     |
|                                   |
|                                   |
| LOG IN VIA MAGIC LINK             |
|                                   |

By entering your email address, you will receive a message containing a validation link to access the NCP portal.

### 2. Submitting NCP related information

After successful login, you can submit a nomination. Click the <u>Submit Nomination</u> button on the homepage.

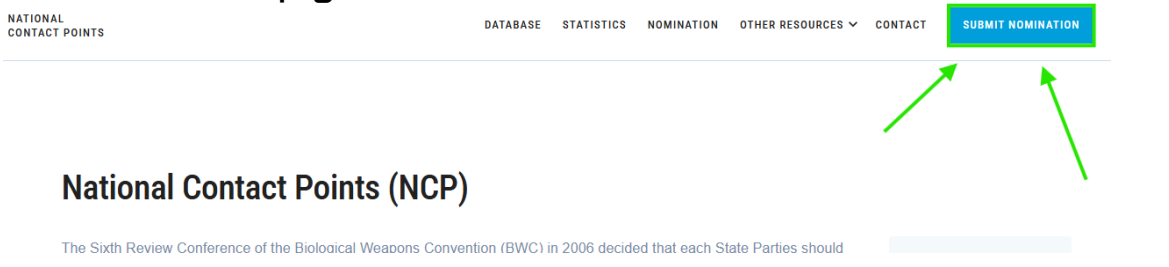

You now reach the beginning of the NCP submission process, which proceeds as follows.

1. You will be redirected to the NCP form page - click the Start button.

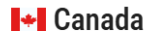

#### Submit NCP form

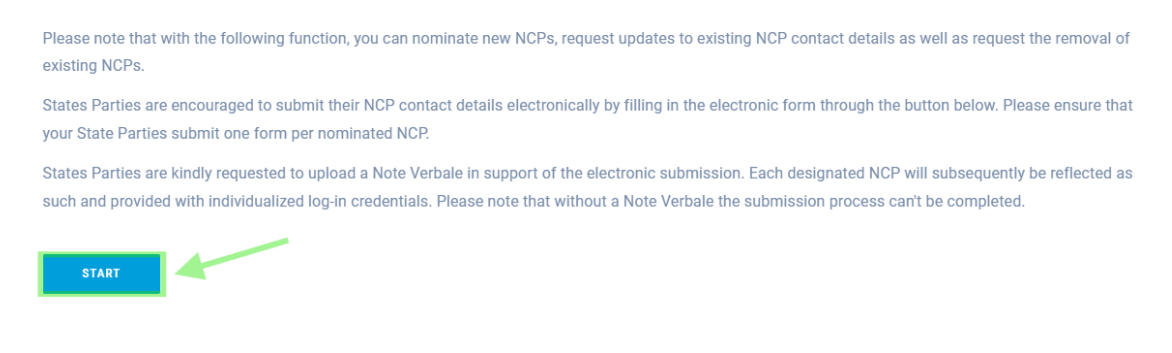

### 2. After clicking, you will be redirected to the NCP Nominations List. Submit NCP form

| Steps to submission | List of NCP's              | ADD CONTACT     |
|---------------------|----------------------------|-----------------|
| List of NCP's       | National Contact Points #1 | 🖍 EDIT 📑 DELETE |
| 2 Add/Edit NCP      |                            |                 |
| 3 Overview          |                            |                 |
|                     |                            |                 |
|                     | Gender:                    |                 |
|                     | Affiliation:               |                 |
|                     | Telephone:                 |                 |
|                     | Email:                     |                 |
|                     | Address:                   |                 |
|                     | Website:                   |                 |

Canada

## 3. Click the Add Contact button – you will be redirected.

|                                 |                            | + Canada    |
|---------------------------------|----------------------------|-------------|
| Steps to submission             | List of NCP's              | ADD CONTACT |
| List of NCP's                   | National Contact Points #1 | EDIT DELETE |
| Addy_bit NCP     3     Overview |                            |             |
|                                 | Gender:                    |             |
|                                 | Affiliation:               |             |
|                                 | Telephone:                 |             |
|                                 | Email:                     |             |
|                                 | Address:                   |             |
|                                 | Website:                   |             |

#### 4. Fill in the form:

- Full name
- Gender select one option
- Title / Position / Role
- Organizational affiliation select one option
- Address
- Phone number
- Email address
- Website
- Upload the Note Verbale file using the Choose File button

#### Add new NCP

| Full Name *                                                                                                    |             |
|----------------------------------------------------------------------------------------------------|-------------|
| Gender *                                                                                                    | Ť           |
| Title / Position / Function *                                                                                                    |             |
| Affiliation *                                                                                                    | Ŧ           |
| Address *                                                                                                    |             |
|                                                                                                    |             |
| Telephone *                                                                                                    |             |
| Email *                                                                                                    |             |
| Website *                                                                                                    |             |
|                                                                                                    |             |
| Note Verbal Document Upload                                                                                                    | CHOOSE FILE |
| Please upload the Note Verbale in PDF format. To continue click to Choose file and select your desired document. Maximum file size is 20 Mb and the only accepted format is PDF. |             |

CANCEL SAVE CONTACT

5. After entering all required information, click the Save Contact button.

Edit NCP

| National Contact Points #0d1885b6-f36b-4f60-b386-2d668c0be4f2                                                                                                    |        |             |
|----------------------------------------------------------------------------------------------------|--------|-------------|
| Ful Name*                                                                                                    |        |             |
|                                                                                                    |        |             |
| Sender*                                                                                                    |        |             |
|                                                                                                    |        | ~           |
| Tile ( Position / Function *                                                                                                    |        |             |
| Director                                                                                                    |        |             |
|                                                                                                    |        |             |
| Anistro - Lustice                                                                                                    |        |             |
|                                                                                                    |        |             |
| Address *                                                                                                    |        |             |
|                                                                                                    |        |             |
|                                                                                                    |        |             |
|                                                                                                    |        |             |
| Telephone *                                                                                                    |        |             |
|                                                                                                    |        |             |
| Enit-                                                                                                    |        |             |
|                                                                                                    |        |             |
| Maketa =                                                                                                    |        |             |
| https://www.seznam.com                                                                                                    |        |             |
|                                                                                                    |        |             |
|                                                                                                    |        |             |
|                                                                                                    |        |             |
| Note Verbal Document Upload                                                                                                    |        | CHOOSE FILE |
| Please upload the Note Verbale in PDF format. To continue click to Choose file and select your desired document. Maximum file size is 20 Mb and the only accepted format is PDF. |        |             |
|                                                                                                    |        |             |
| test.pdf                                                                                                    | / EDIT | DELETE      |
|                                                                                                    |        | 1           |
|                                                                                                    |        |             |
| CANGE SAVE CONTACT                                                                                                    |        |             |
|                                                                                                    |        |             |

6. After clicking, you will be redirected to the NCP list, where the created user will now appear.

| National Contact Points #3 | NEW    |  |  | 🧨 EDIT | DELETE  |
|----------------------------|--------|--|--|--------|---------|
|                            |        |  |  |        |         |
| Gender:                    | Female |  |  |        |         |
| Affiliation:               |        |  |  |        |         |
| Telephone:                 |        |  |  |        |         |
| Email:                     |        |  |  |        |         |
| Address:                   |        |  |  |        |         |
| Website:                   |        |  |  |        |         |
|                            |        |  |  |        |         |
|                            |        |  |  |        |         |
|                            |        |  |  |        |         |
| < PREVIOUS STEP            |        |  |  | NE     | XT STEP |

7. If all the information is correct, click the Next Step button.

| National Contact Points #3     | NEW)   | PEDIT DELETE |
|--------------------------------|--------|--------------|
| -                              |        |              |
| Gender:                        | Female |              |
| Affiliation:                   |        |              |
| Telephone:                     |        |              |
| Email:                         |        |              |
| Address:                       |        |              |
| Website:                       |        |              |
|                                |        |              |
|                                |        |              |
| <pre>     PREVIOUS STEP </pre> |        | NEXT STEP    |

8. On the next page, the information about the created NCP will appear. Click the Submit button.

| Review your form                |                               |                       |
|---------------------------------|-------------------------------|-----------------------|
| General information             |                               |                       |
| BWC Regional Group ()           | Ε                             | astern European Group |
| Ratification/accession date ()  |                               |                       |
| List of National Contact Points | 5                             |                       |
| National Contact Points #1      |                               |                       |
|                                 |                               |                       |
| Director                        |                               |                       |
| Gender:                         |                               |                       |
| Affiliation:                    | Other ministries and agencies |                       |
| Telephone:                      |                               |                       |
| Email:                          |                               |                       |
| Address:                        |                               |                       |
| Website:                        |                               |                       |
|                                 |                               |                       |
| National Contact Points #2 NEW  |                               |                       |
|                                 |                               |                       |
| Director                        |                               |                       |
| Gender:                         |                               |                       |
| Affiliation:                    | Ministry of Justice           |                       |
| Feed                            |                               |                       |
| Email.                          |                               |                       |
| Address:                        |                               |                       |
| **=0200E.                       |                               |                       |
|                                 |                               |                       |
| < PREVIOUS STEP                 |                               | SUBMIT                |

9. If everything is correct, you will be redirected to a confirmation page stating: "Thank you, your submission is waiting for approval."

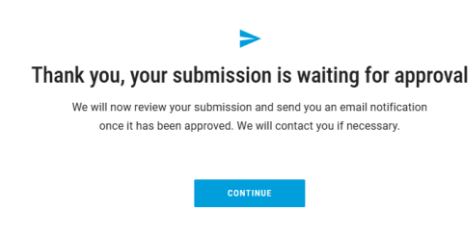

10. Once finished, click the Continue button to return to the homepage.

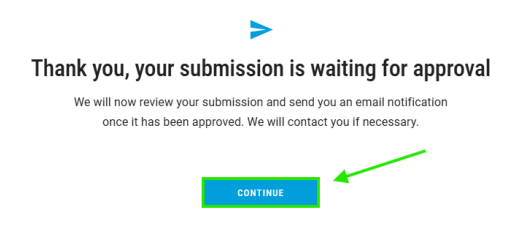

# 3. Making Changes or Updates by Registered Users

If your State has a registered account, you can make changes to the existing NCP information or add new users.

Please follow the steps outlined from page 3 onwards '2. Submitting NCP related information'.